## **Help Articles**

Which reports and activities does Denticon recommend to generate at the end of each month, and at the end of each year?

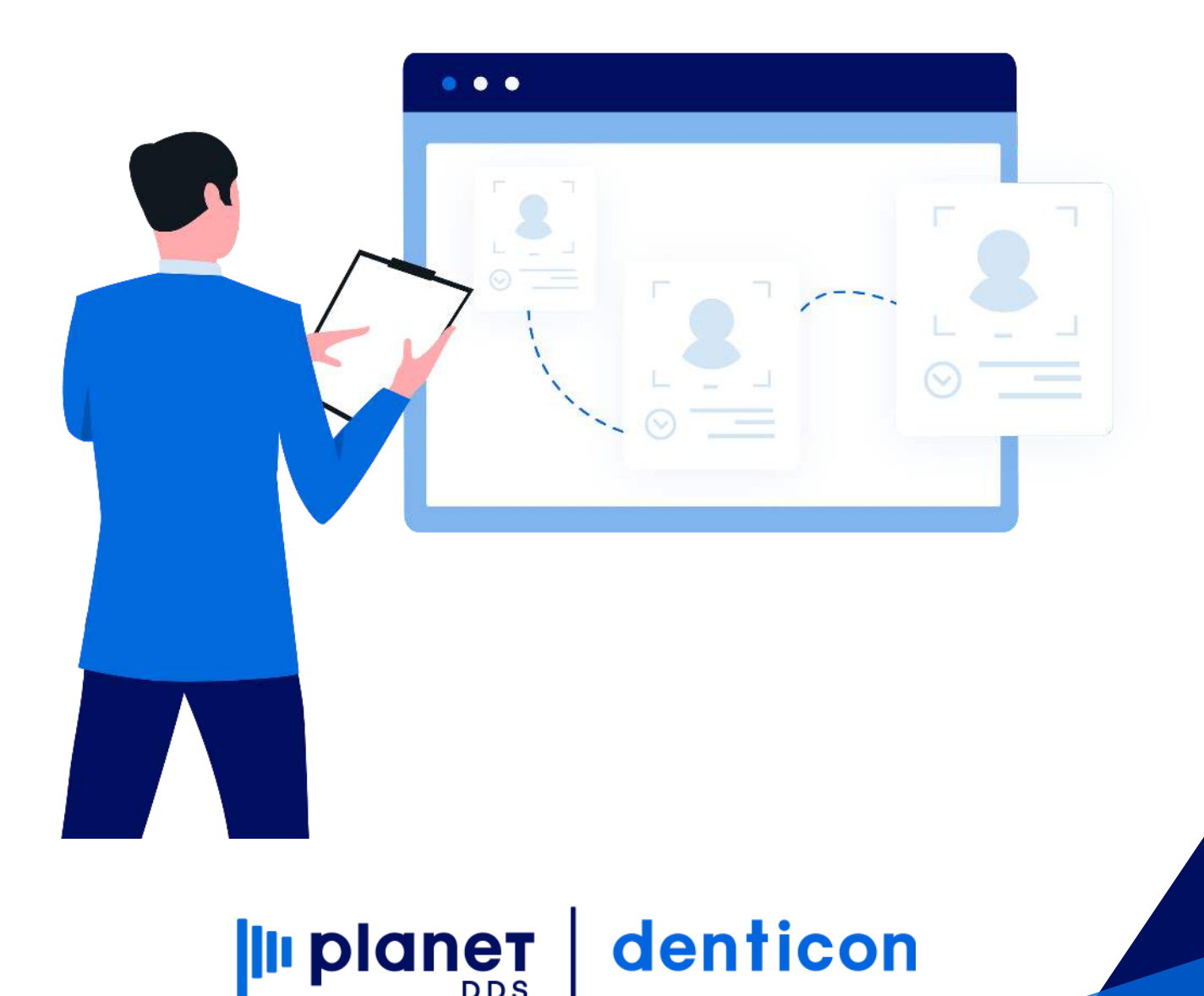

## Which reports and activities does Denticon recommend to generate at the end of each month, and at the end of each year?

Denticon highly recommends to "close out" the data each month in order to:

- ensure that staff is not able to financially manipulate past transactions
- ensure financial integrity of the recorded transactions data
- ensure that monthly and yearly reports will be consistent

Denticon's "Close Out" function is performed via:

- Click the word "Setup" and choose the "Close Out" option from the dropdown list
- Using the calendar Date Selector icon, choose the desired "New Closing Date"
- Click the Close Out button

NOTE: Multi-location organizations are able to close out all locations at once by checkmarking the "Close All Offices" box before clicking the Close Out button.

Per the guidance on the "Setup / Close Out" screen, the function is used to "Close Out" the system as of the date that is specified on the screen. The office may run this program at any time that is desired – daily, weekly, monthly, quarterly. The function, by programming default, suggests the previous date; however, the office may backdate the close out date to a differently desired date. It is highly recommended that this program be run at least once a month.

While on the "Setup / Close Out" screen, Denticon recommends to reset insurance benefits at the beginning of months February through December.

NOTE: Denticon's Support Team will reset yearly benefits only at the start of the calendar year which will affect only the insurance plans with a January 1 date, as is indicated in the insurance plan setup as "Anniversary = 1/1." It is the office's responsibility to reset insurance benefits for insurance plans which have a different Anniversary date.

Denticon recommends to generate batch statements "Reports / Statements" each month:

- Click the word "Reports" and choose the "Statements" option from the drop-down list
- Click the Print Statements button
- Ensure all statements are printed to paper before continuing
  - If the office uses Denticon's "Patient Portal" feature, click the Email Statements button in order to notify the Responsible Parties of money due to the office
  - The LAST step, click the Update Stmt Dates button
  - Do NOT click the Update Stmt Dates button until all statements have been generated via the Print Statements and Print Statements button!

NOTE: More information about generating batch statements may be found in the KnowledgeBase by searching the term "statements."

NOTE: Denticon's team is able to generate the office's monthly statements for a nominal fee.

Denticon recommends these monthly reports:

- Reports / Management Reports / Aging-Detail (if the organization is a single location organization)
- Reports / Management Reports / Aging by Home Office (if the organization is a multi-location organization)
- Reports / Insurance Reports / Outstanding Claims
- Reports / Insurance Reports / Pre-Auth Outstanding Claims
- Reports / Recall Reports / Recall due/Overdue but Not Scheduled Report
- Reports / Postcard / Recall Postcards for Recall Due/Overdue but not schedule
- Reports / Postcard / Recall Postcards for Schedule Recall
- Reports / Treatment Plan Reports / Treatment Plan Status Report Detail
- Reports / Daily Reports / Deposit Slip-Credit Card (to reconcile monthly credit card transactions)
- Reports / Insurance Reports / Capitation Utilization Detail (if the office is a Managed Care/capitation/DHMO office)

Denticon recommends to generate this report for year-end information:

• Reports / Daily Reports / Executive Summary

NOTE: Some reports have only one date available for the "Report Date" field.

Denticon recommends to generate these reports for the default date in order to obtain "right now" information on the report. For reports which have a date range available, Denticon recommends that the office generate the reports for the desired date range.

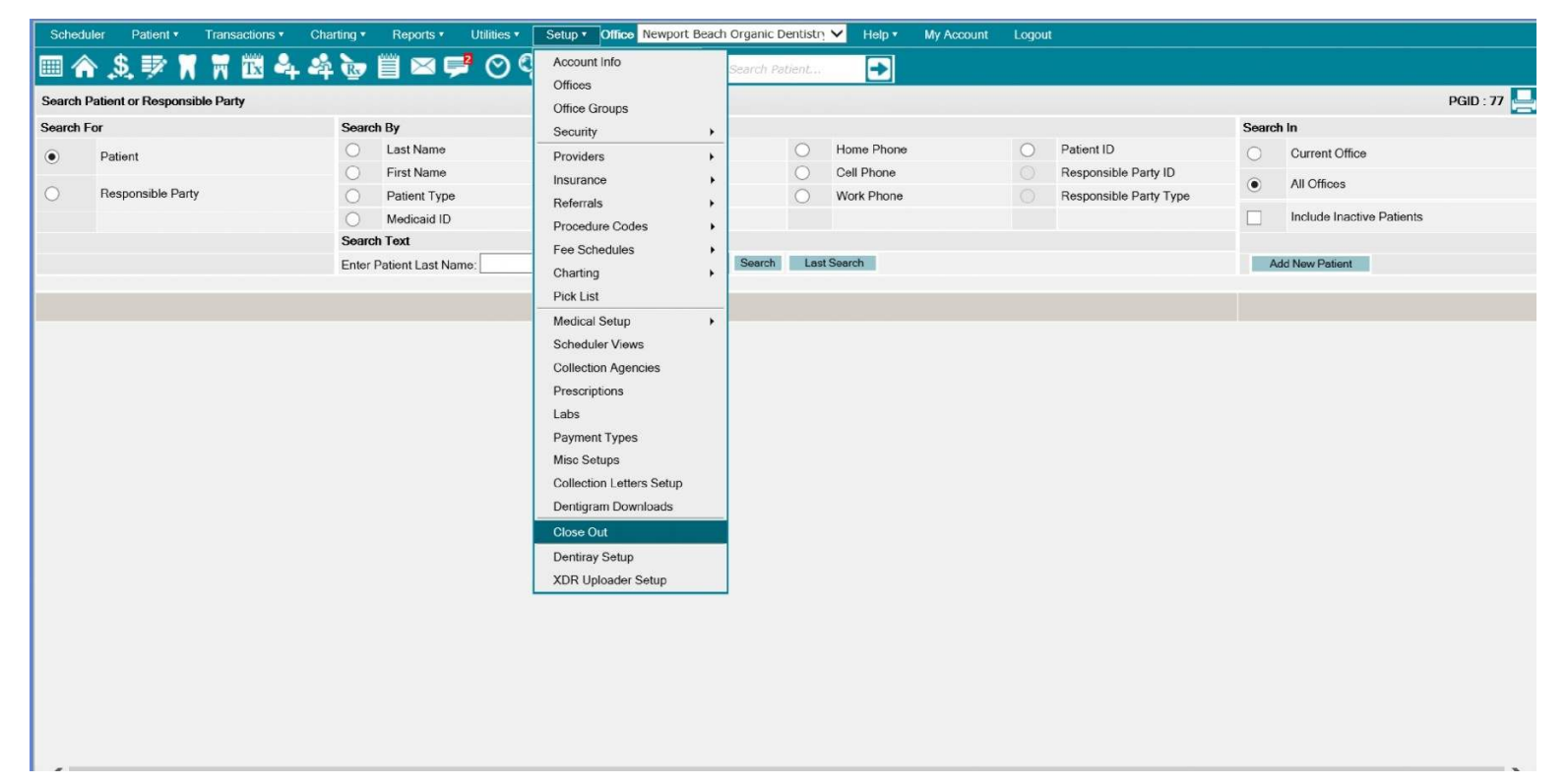

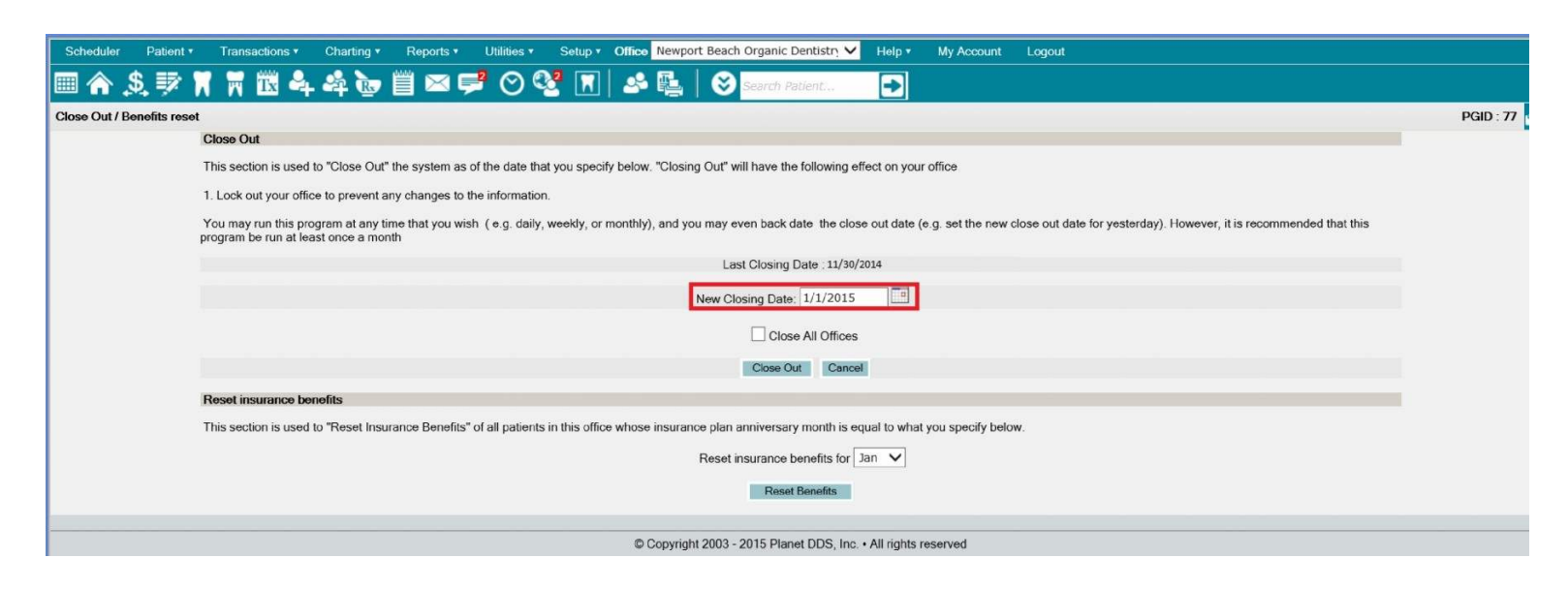

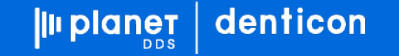

| Scheduler       | Patient * Transactions * Charting * Reports * Utilities * Setup * Office Newport Beach Organic Dentistri 💙 Help * My Account Logout                                                                                                    |           |
|-----------------|----------------------------------------------------------------------------------------------------|-----------|
| 💷 🏠 🤶           | . 🕫 🕅 📅 🖏 🛶 🏘 🐚 🛗 📨 ≓ 🔿 🤡 🔳 📣 🎭 🛛 😌 search Rubert 🕢 🕞                                                                                                    |           |
| Close Out / Ben | efits reset                                                                                                    | PGID : 77 |
|                 | Close Out                                                                                                    |           |
|                 | This section is used to "Close Out" the system as of the date that you specify below. "Closing Out" will have the following effect on your office                                                                                                    |           |
|                 | 1. Lock out your office to prevent any changes to the information.                                                                                                    |           |
|                 | You may run this program at any time that you wish (e.g. daily, weekly, or monthly), and you may even back date the close out date (e.g. set the new close out date for yesterday). However, it is recommended that this program be run at least once a month |           |
|                 | Last Closing Date : 11/30/2014                                                                                                    |           |
|                 | New Closing Date: 1/1/2015                                                                                                    |           |
|                 | Close All Offices                                                                                                    |           |
|                 | Close Out Cancel                                                                                                    |           |
|                 | Reset insurance benefits                                                                                                    |           |
|                 | This section is used to "Reset Insurance Benefits" of all patients in this office whose insurance plan anniversary month is equal to what you specify below.                                                                                                  |           |
|                 | Reset insurance benefits for Feb<br>Reset Benefits<br>Apr                                                                                                    |           |
|                 | May<br>Jun                                                                                                    |           |
|                 | © Copyright 2003 - 2015 Planet DDS, Inc Aug<br>Sep<br>Oct<br>Nov                                                                                                    |           |

## s Scheduler Patient · Transactions · Charting · Reports · Report New · Utilities · Setup · **Office Beverly Hills Organic Dentis<del>in</del>, Help · My Account Logou**

| surance Fian Setup                |                         |                                               |   |                                                                              |                       |  |                                        | FGID 31367 (20)                     |  |  |
|-----------------------------------|-------------------------|-----------------------------------------------|---|------------------------------------------------------------------------------|-----------------------|--|----------------------------------------|-------------------------------------|--|--|
| EARCH                             |                         |                                               |   |                                                                              |                       |  |                                        | Modified On: 05/03/2017 05:59 PM PT |  |  |
| 🕽 Group# 🔵 Plan I                 | ID 🔵 Carrier Name       | Employer Name                                 |   | PLAN BENEFITS COVERAGE AND LIMITATIONS FEES SMART FEES Modified By: KHI NAPI |                       |  |                                        |                                     |  |  |
| YPE: 💿 ALL Types                  | 🔵 Dental 🌔 Medi         | cal                                           |   | Plan ID#                                                                     | 115                   |  | Fees to Print on Claims                | Office UCR Fees                     |  |  |
|                                   |                         |                                               |   | Used                                                                         | Not Used              |  | Form to Print                          | Denti-cal 2008                      |  |  |
| Me                                | r min. 2 chars for sear | ch)<br>Q SEARCH                               |   | Dental or Medical                                                            | Dental                |  | Print Options                          | Print Claim                         |  |  |
|                                   |                         |                                               |   | Plan Type                                                                    | Denti-cal             |  | Reporting Subtype                      | None                                |  |  |
| EARCH RESULTS << 1 2 >>           |                         |                                               | ~ | Group No.                                                                    | Member ID             |  | Network Type                           | Unknown                             |  |  |
| Employer                          | Group#                  | Carrier                                       |   | Carrier                                                                      | ID#: 942              |  | Notice of Authorization(NOA)           | Yes                                 |  |  |
| No Employer<br>NA<br>NA, CA 92616 |                         | Denti-Cal<br>P O Box 78987<br>Los Angeles, CA |   |                                                                              | Denti-Cal             |  | Only                                   |                                     |  |  |
|                                   | Member ID               |                                               |   |                                                                              | Los Angeles, CA 90066 |  | Per Visit Co-Pay                       | \$0.00                              |  |  |
|                                   |                         | 50066                                         |   |                                                                              | 800-909-8787          |  | Non Duplicating Benefits               | No                                  |  |  |
| NA<br>NA, CA 92616                | Medicaid NY             | P O Box 345<br>New York, NY 10021             |   | Employer                                                                     |                       |  | Is Ortho Periodic Billing<br>Required? | No                                  |  |  |
| No Employer                       |                         | MEDICAID OF                                   | - | Anniversary (Month/Day)                                                      | 1/1                   |  | Effective Date                         |                                     |  |  |
|                                   | + A                     | DD NEW INSURANCE PLA                          | N |                                                                              |                       |  | P EDIT PLAN INFO                       | 🖶 PRINT PLAN 📋 DELETE PLAN          |  |  |

| Schedu   | iler Patio    | ent •     | Transactions • | Charting • | Reports • Utilitie                | es • Setup • | Office New | oort Beach Organic I | Dentistr   | 🗸 Help 🕇   | My Account | Logou | ıt                     |       |                           |             |
|----------|---------------|-----------|----------------|------------|-----------------------------------|--------------|------------|----------------------|------------|------------|------------|-------|------------------------|-------|---------------------------|-------------|
| I 🖩 🏠    | ► <u>\$</u> ≣ | 2         | 📆 🔣 🔩          | A 👦        | Daily Reports                     |              | 과 🖳        | Search P.            | atierit    | →          |            |       |                        |       |                           |             |
| Search F | Patient or Re | esponsibl | e Party        |            | Ledger Reports<br>Management Repo | orts         |            |                      |            |            |            |       |                        |       |                           | PGID : 77 📒 |
| Search F | or            |           |                | Search     | Insurance Reports                 |              |            |                      |            |            |            |       |                        | Searc | ch In                     |             |
| ۲        | Patient       |           |                | 0          | Appointments Rep                  | orts         | Chart #    |                      | 0          | Home Phone |            | 0     | Patient ID             | 0     | Current Office            |             |
|          |               |           |                | 0          | Treatment Plan Re                 | ports        | SSN        |                      | $\bigcirc$ | Cell Phone |            |       | Responsible Party ID   |       | All Offices               |             |
| 0        | Responsit     | ble Party |                | 0          | Referral Reports                  |              | Email      |                      | 0          | Work Phone |            |       | Responsible Party Type | ۲     | 7 in Onices               |             |
|          |               |           |                | 0          | Recall Reports                    |              | Birth date |                      |            |            |            |       |                        |       | Include Inactive Patients |             |
|          |               |           |                | Search     | Statements                        |              |            |                      |            |            |            |       |                        |       |                           |             |
|          |               |           |                | Enter F    | Lists                             | •            | -          | Search               | Las        | t Search   |            |       |                        | ł     | Add New Patient           |             |
|          |               |           |                |            | Letters                           |              |            |                      |            |            |            |       |                        |       |                           |             |
|          |               |           |                |            | Batch Collection L                | etters       |            |                      |            |            |            |       |                        |       |                           |             |
|          |               |           |                |            | Postcards                         |              |            |                      |            |            |            |       |                        |       |                           |             |
|          |               |           |                |            | Labels                            |              |            |                      |            |            |            |       |                        |       |                           |             |
|          |               |           |                |            | Custom                            | •            |            |                      |            |            |            |       |                        |       |                           |             |
|          |               |           |                |            | My Reports                        |              |            |                      |            |            |            |       |                        |       |                           |             |
|          |               |           |                |            | Excel Reports                     |              |            |                      |            |            |            |       |                        |       |                           |             |
|          |               |           |                |            | Group Reports                     | ,            |            |                      |            |            |            |       |                        |       |                           |             |
|          |               |           |                |            | Office Reports                    | ,            | ·          |                      |            |            |            |       |                        |       |                           |             |
|          |               |           |                |            | Blank Insurance Fe                | orms         |            |                      |            |            |            |       |                        |       |                           |             |
|          |               |           |                |            | Pat Reg./Medical I                | nto Forms    | -          |                      |            |            |            |       |                        |       |                           |             |
|          |               |           |                |            | Dashboard                         |              |            |                      |            |            |            |       |                        |       |                           |             |
|          |               |           |                |            | Dashboard Demo                    |              |            |                      |            |            |            |       |                        |       |                           |             |
|          |               |           |                |            |                                   |              |            |                      |            |            |            |       |                        |       |                           |             |
|          |               |           |                |            |                                   |              |            |                      |            |            |            |       |                        |       |                           |             |
|          |               |           |                |            |                                   |              |            |                      |            |            |            |       |                        |       |                           |             |
|          |               |           |                |            |                                   |              |            |                      |            |            |            |       |                        |       |                           |             |
|          |               |           |                |            |                                   |              |            |                      |            |            |            |       |                        |       |                           |             |
|          |               |           |                |            |                                   |              |            |                      |            |            |            |       |                        |       |                           |             |

| Scheduler Patient + Transactions + Charting +                                                              | Reports • Utilities • Setup • Office Newport Beach 0 | Drganic Dentistry V Help • My Account Logout                            |                                                                                               |  |  |  |  |  |  |
|----------------------------------------------------------------------------------------------------|------------------------------------------------------|-------------------------------------------------------------------------|-----------------------------------------------------------------------------------------------|--|--|--|--|--|--|
| Statement                                                                                                  |                                                      | earch Patront                                                           | PGID : 77                                                                                     |  |  |  |  |  |  |
| Statement Date                                                                                             | 1/1/2015                                             |                                                                         |                                                                                               |  |  |  |  |  |  |
| Responsible Party Range                                                                                    |                                                      | Last Stmt Date                                                          | 11/30/2014                                                                                    |  |  |  |  |  |  |
| Start Name                                                                                                 | AAAAA Search                                         | Last Close Out Date                                                     | 11/30/2014                                                                                    |  |  |  |  |  |  |
| End Name                                                                                                   | ZZZZZ Search                                         | Exclude accounts where statement was sent with                          | bin last 0 V davs                                                                             |  |  |  |  |  |  |
| Account Balance Over                                                                                       | 5.00                                                 | Exclude accounts where patient portion is paid (                        | s insurance portion is expected                                                               |  |  |  |  |  |  |
| Only Paper      Only Email      Email & Paper                                                              |                                                      | Exclude patients Sent to Collection                                     |                                                                                               |  |  |  |  |  |  |
| Include Credit Balances                                                                                    | Sort by Resp.Party Lastname                          |                                                                         | Cash Collections                                                                              |  |  |  |  |  |  |
| Usuppress Aging                                                                                            | O Sort by Resp.Party ID                              | Exclude Responsible Party Type                                          |                                                                                               |  |  |  |  |  |  |
| Hide Credit Card Section                                                                                   |                                                      |                                                                         |                                                                                               |  |  |  |  |  |  |
| Maximum 100 characters per message                                                                         |                                                      |                                                                         |                                                                                               |  |  |  |  |  |  |
| General Message                                                                                            |                                                      | Current Message                                                         | Current Message                                                                               |  |  |  |  |  |  |
| You can now pay your bill online: Sign Up your responsible p                                               | party email at yourdentistoffice.com                 | We appreciate your prompt payments.                                     |                                                                                               |  |  |  |  |  |  |
| Remaining Characters: 5                                                                                    |                                                      | Remaining Characters: 65                                                |                                                                                               |  |  |  |  |  |  |
| Over 30 Message                                                                                            |                                                      | Over 60 Message                                                         |                                                                                               |  |  |  |  |  |  |
| Please remit payment today.                                                                                |                                                      | Your account is 60 days overdue. Please remit pa                        | Your account is 60 days overdue. Please remit payment or call office to discuss your balance. |  |  |  |  |  |  |
| Remaining Characters: 73                                                                                   |                                                      | Remaining Characters: 6                                                 |                                                                                               |  |  |  |  |  |  |
| Over 90 Message                                                                                            |                                                      | Over 120 Message                                                        |                                                                                               |  |  |  |  |  |  |
| Your account is 90 days overdue. If payment not received w                                                 | within 5 business days, it will be referred          | Your account has been referred to collections. Please call 800.541.1212 |                                                                                               |  |  |  |  |  |  |
| Remaining Characters: 0<br>Note: Please update Statement Dates after Printing and Ema<br>Update Stmt Dates | Print Statements.                                    | Remaining Characters: 28 Print Statements                               | Email Statements                                                                              |  |  |  |  |  |  |